#### <sup>2020年度前期</sup> 情報リテラシー(経済経営学部) 情報処理入門(国際コミュニケーション学部)

#### 第15回:タイピングデータの分析④レポートの修正

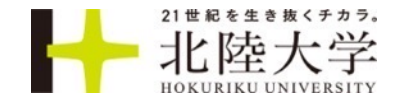

# 第14回宿題:レポートを書く

■第14回資料\_レポートファイルの準備.mp4の動画を見ながらWordのファイルを準備する

■タイピングデータ.xlsxで自分なりのオリジナル分析を1つする

■見出しの構成

- 1. 学年平均との比較
- 2. 男女の比較
- 3. オリジナル分析
- 4. 分析を終えて

■字数:1500文字以上

■ファイル名:学籍番号-氏名-タイピングデータ分析レポート.docx

■締め切り:次回の授業開始まで

■Teamsの一般チャネルー課題ー第14回課題に提出

■次回は、書いてきたレポートを修正する作業、タイピング最終試験、学期全体の振り返りをおこないます

# 第15回:タイピング最終テスト

タイピングの結果のスクリーンショットを撮り、画像を保存する
 スコアと画像ファイルを第15回タイピング最終テスト用のフォームに投稿する
 ・画像ファイルに表示されているスコアを、必ず入力すること
 ・画像ファイル名:学籍番号-氏名-最終スコア.png

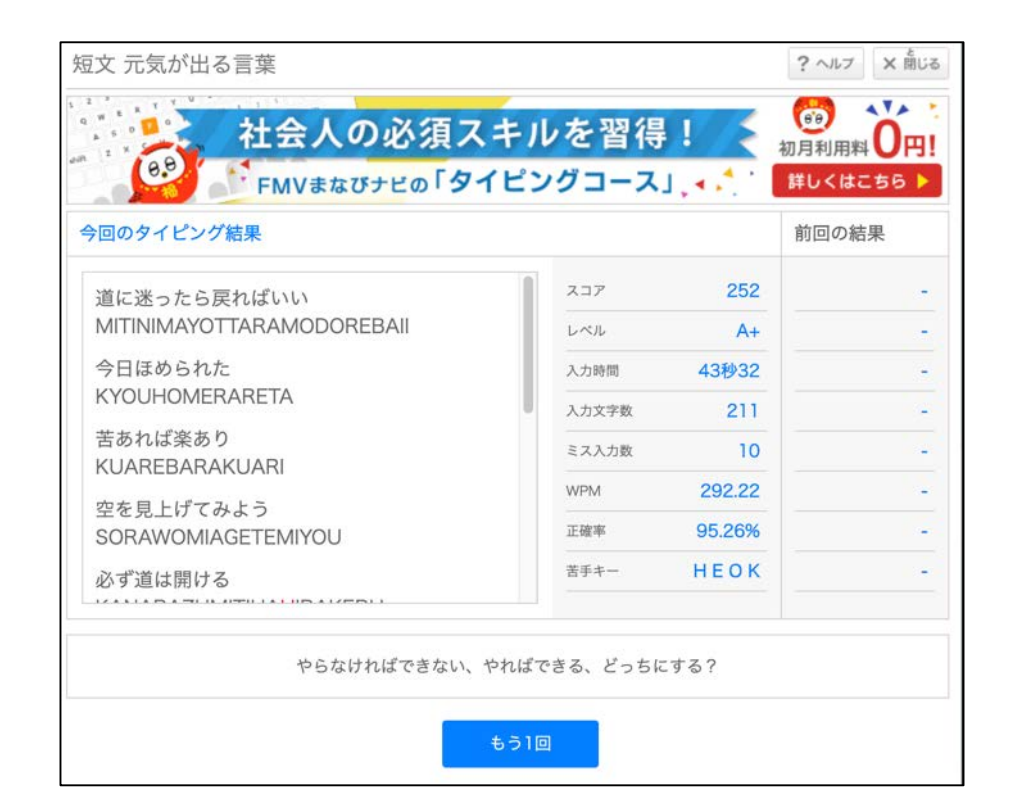

# スクリーンショットの撮影(再掲)

#### ■3つのアプリのウィンドウが表示されている状態で【Windowsキー +Shiftキー+sキー】を同時に押す

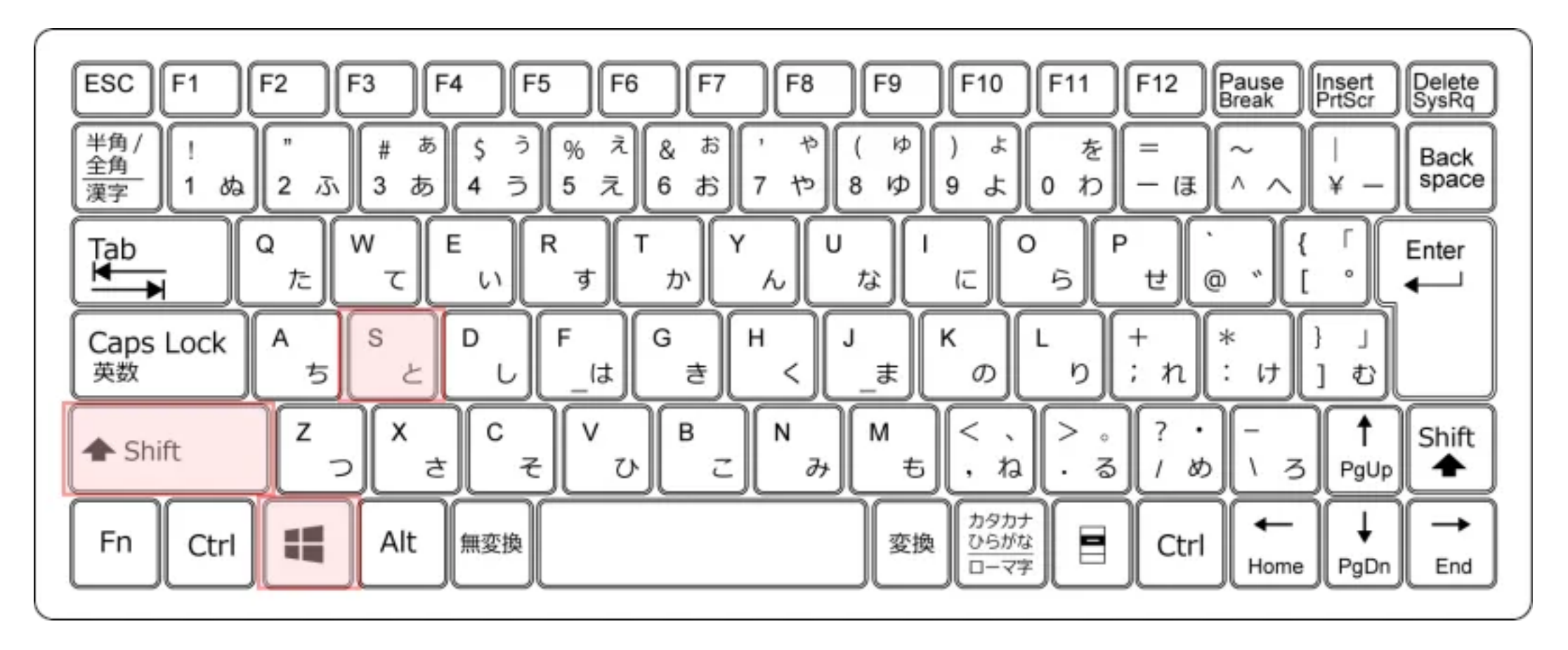

# スクリーンショットの撮影(再掲)

# 画面上部にコントロールバーが表示される ドラッグした範囲(四角形、フリーフォーム)、指定したウィンドウ、全画面の異なる種類のスクリーンショットが記録できる

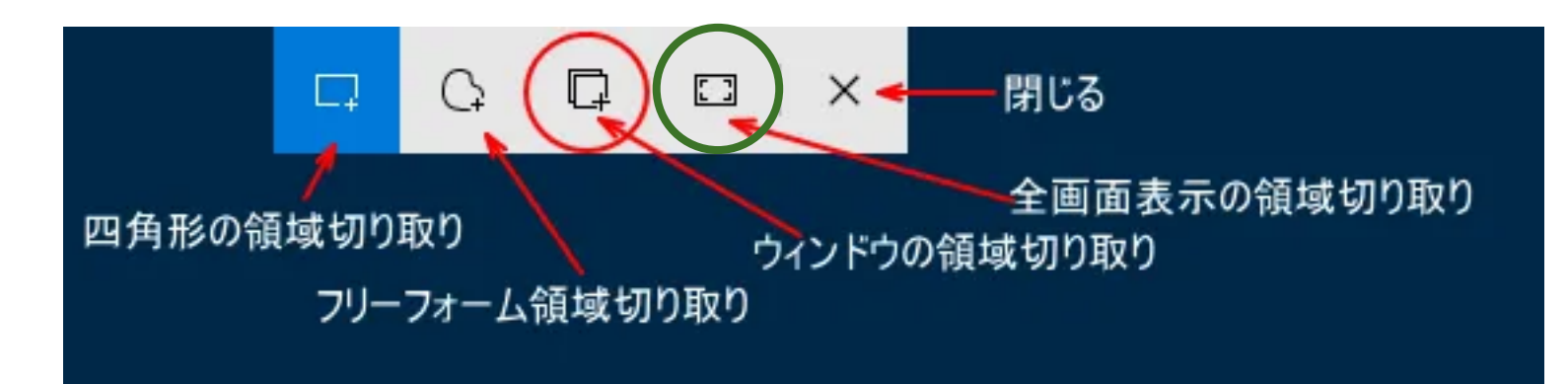

### ■今回は緑丸の「全画面表示」のアイコンをクリックしてください

# スクリーンショットの撮影(再掲)

### 画面右下に「切り取り&スケッチ」アプリの通知が表示されるので、 そこをクリック

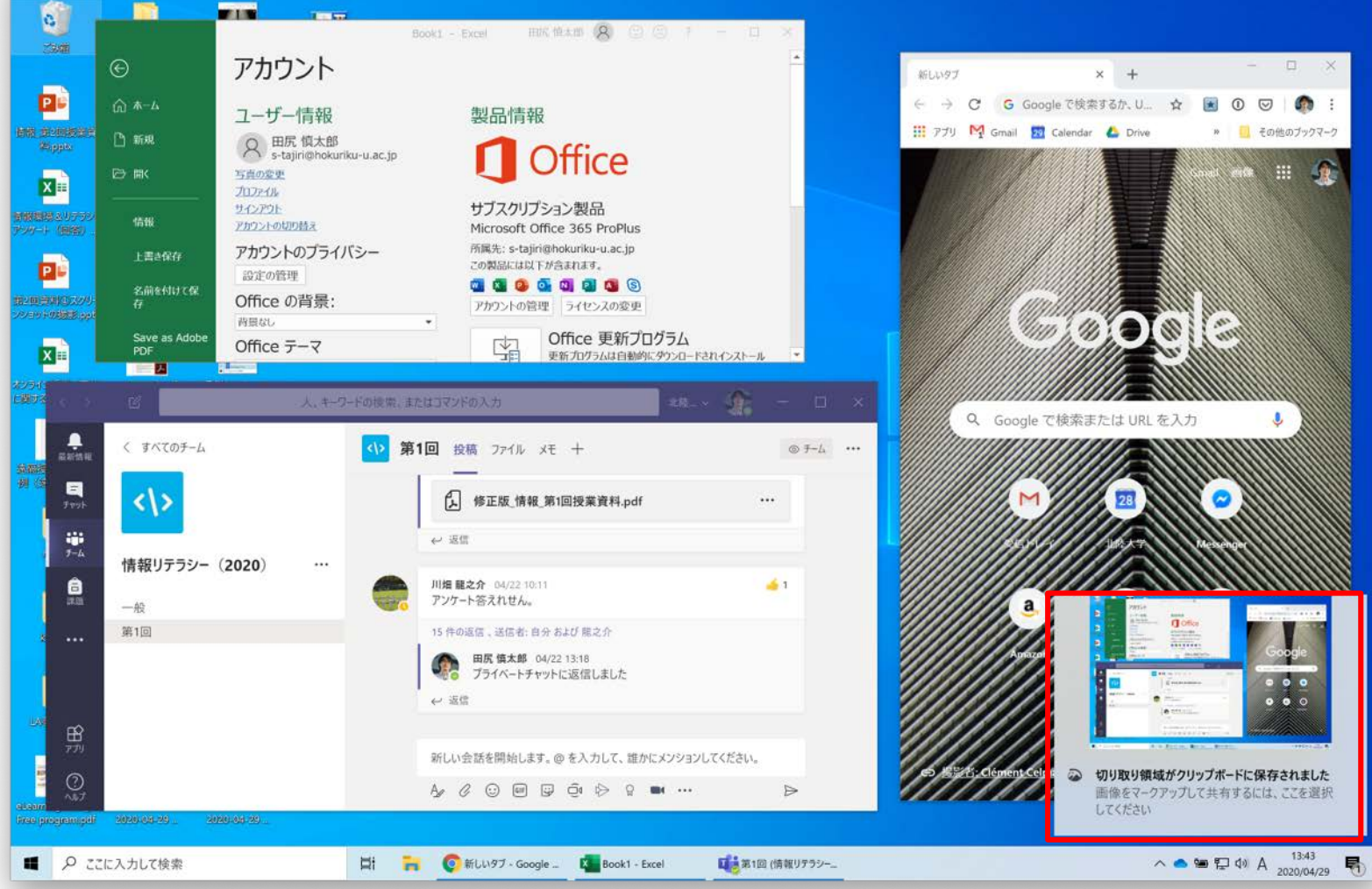

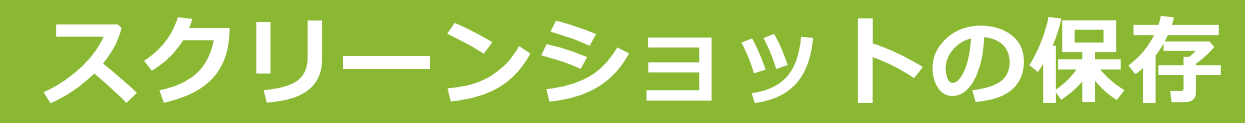

#### 「名前を付けて保存」ボタンをクリック

#### ■保存先が「ピクチャ」フォルダになっていることを確認して「保存」

#### ■画像ファイル名:学籍番号-氏名-最終スコア.png

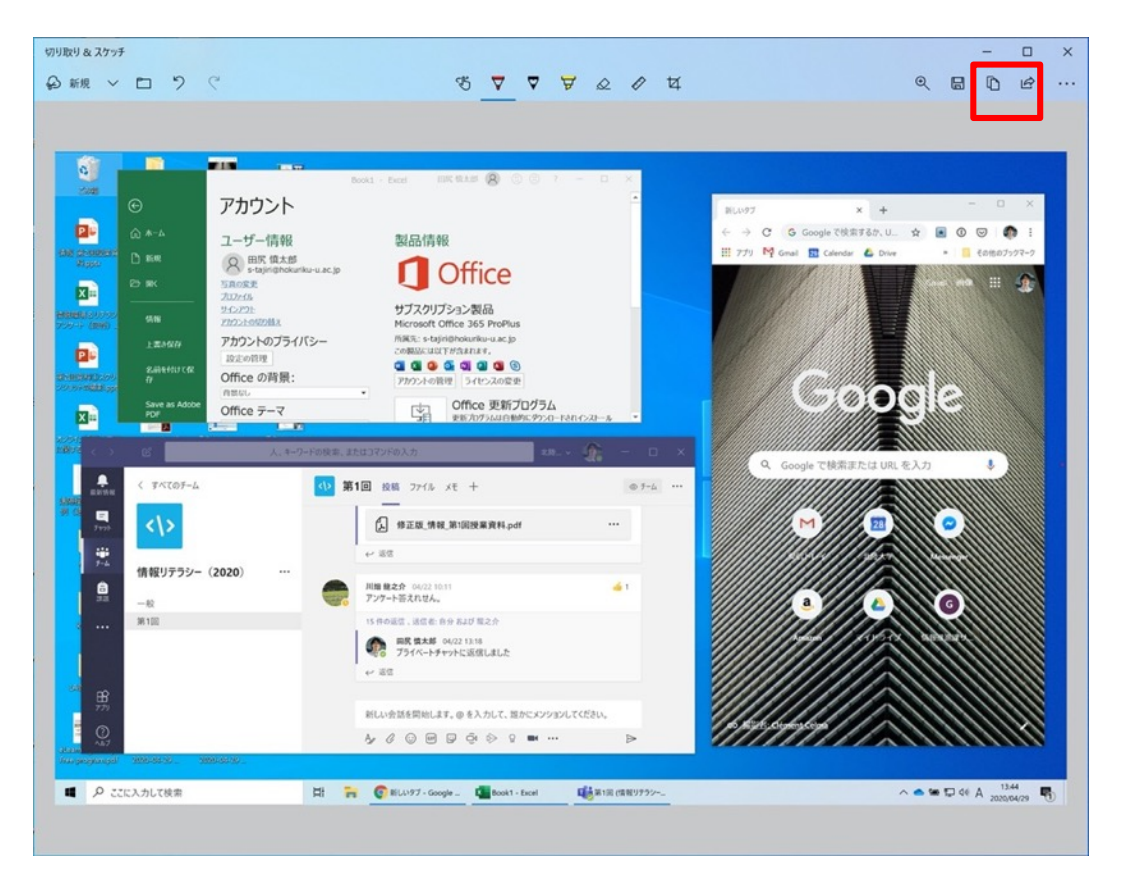

| 名前を付けて保存                                                                                                    |                                                                  | $\times$ |
|----------------------------------------------------------------------------------------------------|------------------------------------------------------------------|----------|
| $\leftarrow \rightarrow \lor \uparrow \blacksquare \Rightarrow PC \Rightarrow Pictures \Rightarrow \lor \heartsuit$                                                                                                    | Picturesの検索                                                      | م        |
| 整理・ 新しいフォルダー                                                                                                    |                                                                  | ?        |
| <ul> <li>&gt; ● Documents</li> <li>&gt; ● Downloads</li> <li>&gt; ● Movies</li> <li>&gt; ● Music</li> <li>&gt; ● Lクチャ</li> <li>&gt; ● ローカル ディスク (C)</li> <li>&gt; ● DvD ドライブ (D:)</li> <li>&gt; ● Dropbox on 'Mate</li> </ul> | 更新日時<br>2020/01/03 11:39<br>2020/01/02 22:18<br>2020/01/03 23:13 |          |
| > 😴 iCloud on 'Mac' 🗸 🧹                                                                                                    |                                                                  | >        |
| ファイル名(N): <mark>コメント 2020-04-29 140150.jpg</mark><br>ファイルの種類(T): JPG (*.jpg;*.jpeg;*.jpe;*.jfif)                                                                                                    |                                                                  | ~        |
| ▲ フォルダーの非表示                                                                                                    | 保存(S) キャンセル                                                      |          |

# 通知が表示されない場合(再掲)

#### 画面右下のアクション センターのアイコンをク リック

■「通知の管理」をク リック

通知全体をオンにし、
 切り取り&スケッチもオンになっていることを確認する

 オンにできたら、もう 一度「Win+Shift+s」
 キーを同時に押す

| Ē                | Å      | φ<br>バッテリー | ×.           |
|------------------|--------|------------|--------------|
| タブレット モード        | 位置情報   | 節約機能       | 夜間モード        |
| r <sup>2</sup> > | 0      | 1          | ⊊ <u>@</u>   |
| 機内モード            | すべての設定 | ネットワーク     | 接続           |
| Ð                | aŝo    | I          | 。<br>画面領域切り取 |
| 表示               | VPN    | 集中モード      | 6)           |

新しい通知はありません

クイック アクションの追加、削除、並べ替えをアクション センターで直接行うことができます。

クイック アクションの編集

#### 通知

通知の管理

アプリやその他の送信者からの通知を取得する

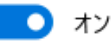

通知を取得するタイミングを制御するには、集中モードをご利用ください。 集中モード設定

- 🧹 ロック画面に通知を表示する
- ✓ ロック画面にリマインダーと VoIP の着信を表示する
- ✓ 通知を許可してサウンドを再生する
- ✓ 新機能とおすすめを確認するために、更新の後と、サインイン時にときどき、 [Windows へようこそ] の情報を表示する
- ✓ Windows を使う上でのヒントやお勧めの方法を取得する

#### 送信元ごとの通知の受信設定

詳しい設定を確認するには送信者を選択します。一部の送信者は独自の通知設 定も行っている場合があります。その場合は、送信者を開いて設定を変更します。

並べ替え:最新 🗸

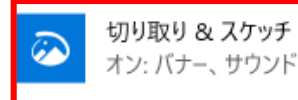

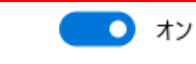

# 第15回:タイピング最終テスト(10分間)

https://azby.fmworld.net/kids/typing/?mailbn=M HPC8403

 タイピングの結果のスクリーンショット を撮り、画像を保存する
 スコアと画像ファイルをフォームにいま投稿する

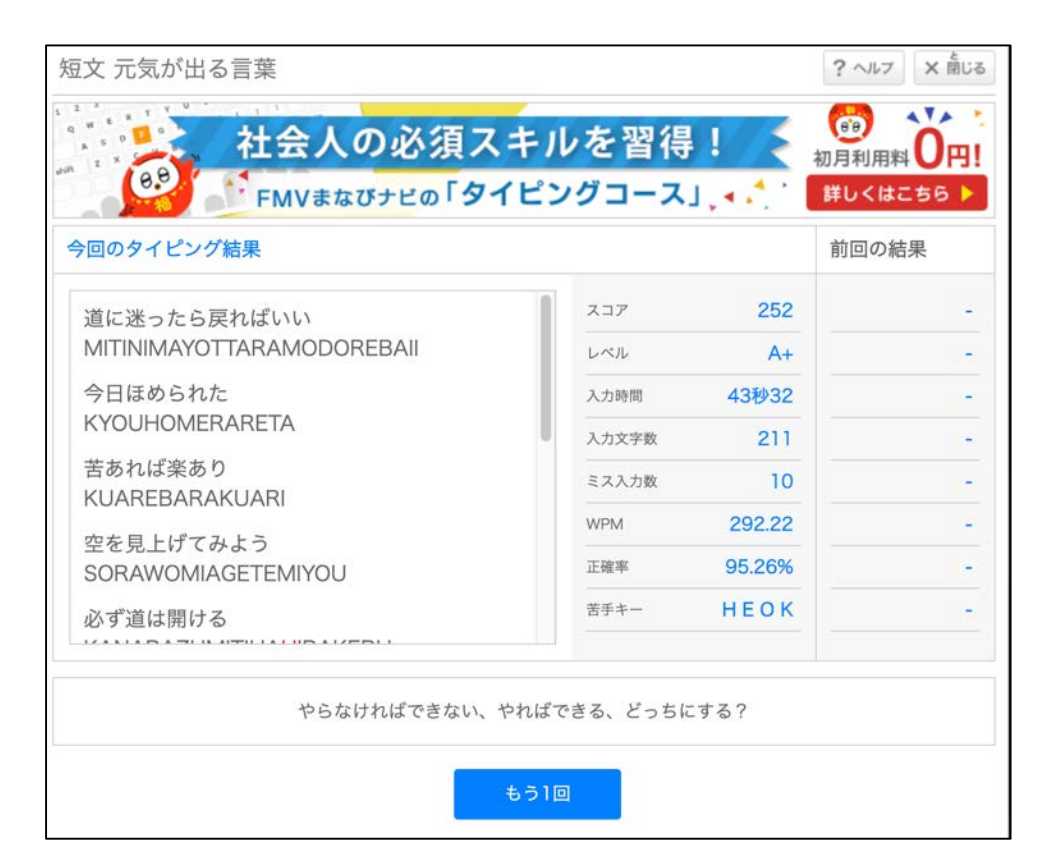

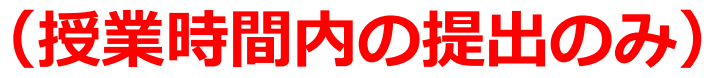

# タスクバーの設定(全員)

| ツール・バー(T)                     | >             |
|-------------------------------|---------------|
| 検索(H)                         | > 表示Lない(N)    |
| Cortana のボタンを表示する(O)          | ✓ 検索アイコンを表示(W |
| 「タスク ビュー ボタンを表示(V)            | 検索ボックスを表示(B)  |
| タスク パーに People を表示する(P)       |               |
| Windows Ink ワークスペース ボタンを表示(W) |               |
| タッチ キーボード ポタンを表示(Y)           |               |
| 重ねて表示(D)                      |               |
| ウインドウを上下に並べて表示(E)             |               |
| ウインドウを左右に並べて表示(I)             |               |
| デスクトップを表示(S)                  |               |
| タスク マネージャー(K)                 |               |
| タスク バーを固定する(L)                |               |
| ・ タスク パーの設定(T)                |               |

■使わないソフトのピン留めを外す

 エクスプローラ、Chrome、Teams、Office以外で、あまり使わないソフトの ピン留めを外す

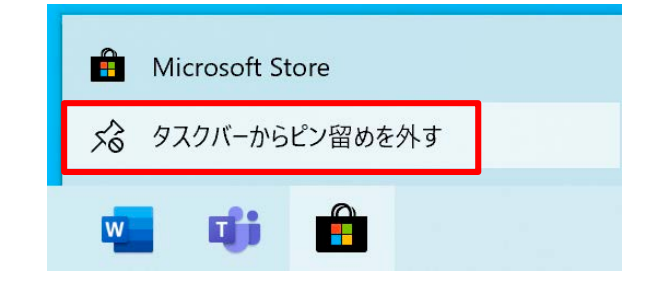

# Windows Updateをいま確認する(全員)

# ■スタートボタンー設定ー更新とセキュリティーWindows Update

- 基本的には背後で自働的にアップデートしてくれている
- たまに確認して、アップデートが必要なものが残っていたら手動でインストー ルしておく
- いつも最新の状態になっていることを心がける

| ← 設定                      |                                                                                          |
|---------------------------|------------------------------------------------------------------------------------------|
|                           | Windows Update                                                                           |
| 設定の検索・ク                   | 利用可能な更新プログラム<br>最終チェック日時:今日、11:03                                                        |
| 更新とセキュリティ                 | 2020-01 x64 ベース システム用 Windows 10 Version 1909 更新プログラム (KB4497165)<br><b>状態:</b> ダウンロード待ち |
| $\bigcirc$ Windows Update | 更新プログラムをダウンロードする準備ができました                                                                 |
| 凸 配信の最適化                  | ダウンロード                                                                                   |
| Windows セキュリティ            |                                                                                          |
| 〒 バックアップ                  | • 2020-07x64 ベース システム用 Windows 10 Version 1909 の累積更新プログラム (KB4559004)                    |
| ∥ トラブルシューティング             | ダウンロードしてインストール                                                                           |

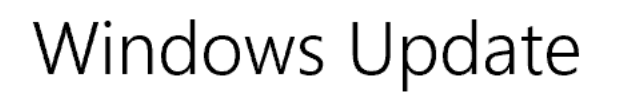

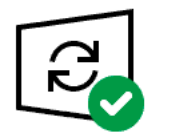

最新の状態です 最終チェック日時:今日、8:19 Windows Defender

- •Windows 10に標準搭載されているセキュリティソフト
- 基本的なセキュリティ機能は十分

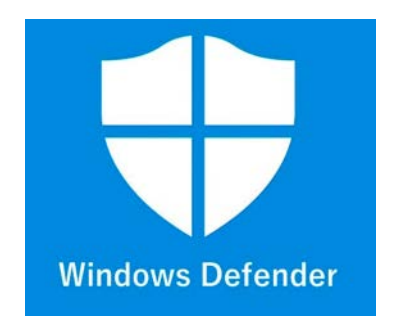

- 市販ソフトとの違いは、メールセキュリティ、個人情報保護、 ネットバンク保護などの付加機能がない
- しかしGmailやChromeを使っていれば、Googleのセキュリティ機能がもとも と有効になっている

### ■市販のセキュリティソフト

- McAfee、ノートン、カスペルスキー、ウィルスバスターなど
- 便利な機能を追加することで、有料になっている

# セキュリティの確認

## ■もっとも危険な状態

- 有料の市販ソフトのトライア ル版がプリインストールされ ているが、お試し(トライア ル)期間が終了し、アップ デートがされない
- Windows Defenderはオフに なっている
- 斡旋PCの富士通に入っている マカフィーリブセーフのトラ イアル期間はすでに終了して いる!
- 斡旋PC以外の市販のPCも同じ、危険な状態になっているかもしれない

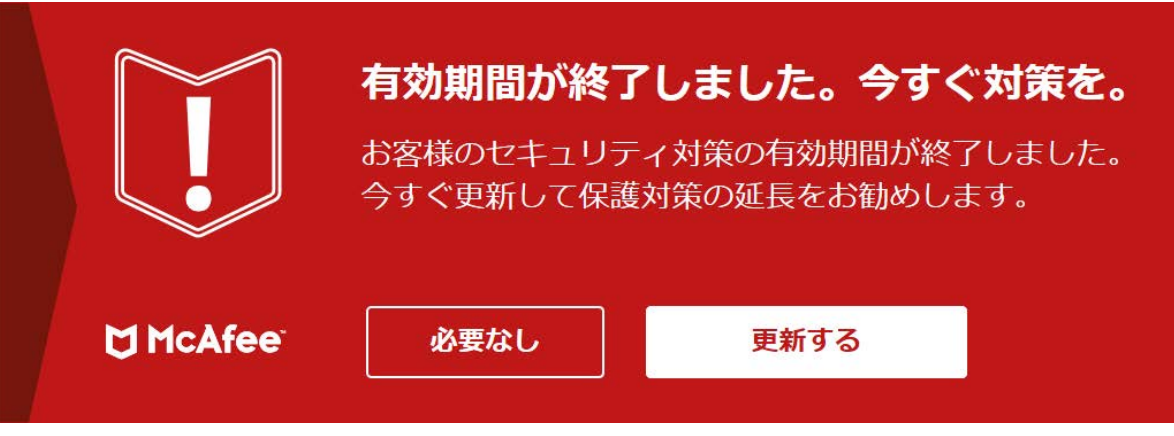

#### 斡旋PCのデスクトップの右下から出てくる警告 卒業までずっと「必要なし」を押し続けるのはダメ

#### ウイルス対策保護の有効期限が切れました

マカフィー ウイルススキャン のサブスクリプションの有効期限が切れました。

#### マカフィー ウイルススキャン の更新

以下でマカフィー ウイルススキャン のサブスクリプションの更新を選択できます。サブスクリプションを更新すると、 お使いのデバイスはマカフィー ウイルススキャン によって保護されます。

#### 別のウイルス対策プログラムをインストールする

別のウイルス対策プログラムをインストールして使うこともできます。使いたいソリューションの Web サイトに移動 し、ブラウザーに表示される手順とメッセージに従って、そのウイルス対策プログラムをダウンロードし、インストールし てください。

サブスクリプションを更新するか別のソリューションをインストールするまで、お使いのデバイスは Windows Defender ウイルス対策によって保護されます。マカフィー ウイルススキャン のサブスクリプションを更新するか、別 のウイルス対策プログラムをインストールすると、Windows Defender ウイルス対策は無効になります。

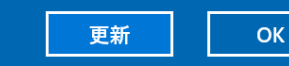

# セキュリティの状況を確認する(全員)

#### ■スタートボタンー設定ー更新とセキュリティーWindows セキュリ ティーWindows セキュリティを開く一設定一プロバイダーの管理 Windows セキュリティ $\leftarrow$ **診**設定 $\equiv$ セキュリティプロバイダーと通知の設定を管理します。 ドキュメント 更新とセキュリティ 命 ホーム Windows Update、回復、バック 1日 セキュリティ プロバイダー ○ ウイルスと脅威の防止 アップ デバイスを保護するアプリとサービスを管理します。 トマ ピクチャ Q アカウントの保護 プロバイダーの管理 (い) ファイアウォールとネットワーク保護 503 設定 □ アプリとブラウザー コントロール ♀ 诵知 旦 デバイス ヤキュリティ Windows セキュリティから受け取る通知を選択します。 ()電源 Windows セキュリティ ─ デバイスのパフォーマンスと正常性 通知の管理 Windows セキュリティは、デバイスのセキュリティと正常性を表示し、管理するため ρ のホームです。 Microsoft コミュニティに質問する Windows セキュリティを開く バージョン情報 保護の履歴

約 設定

# セキュリティの状況を確認する(全員)

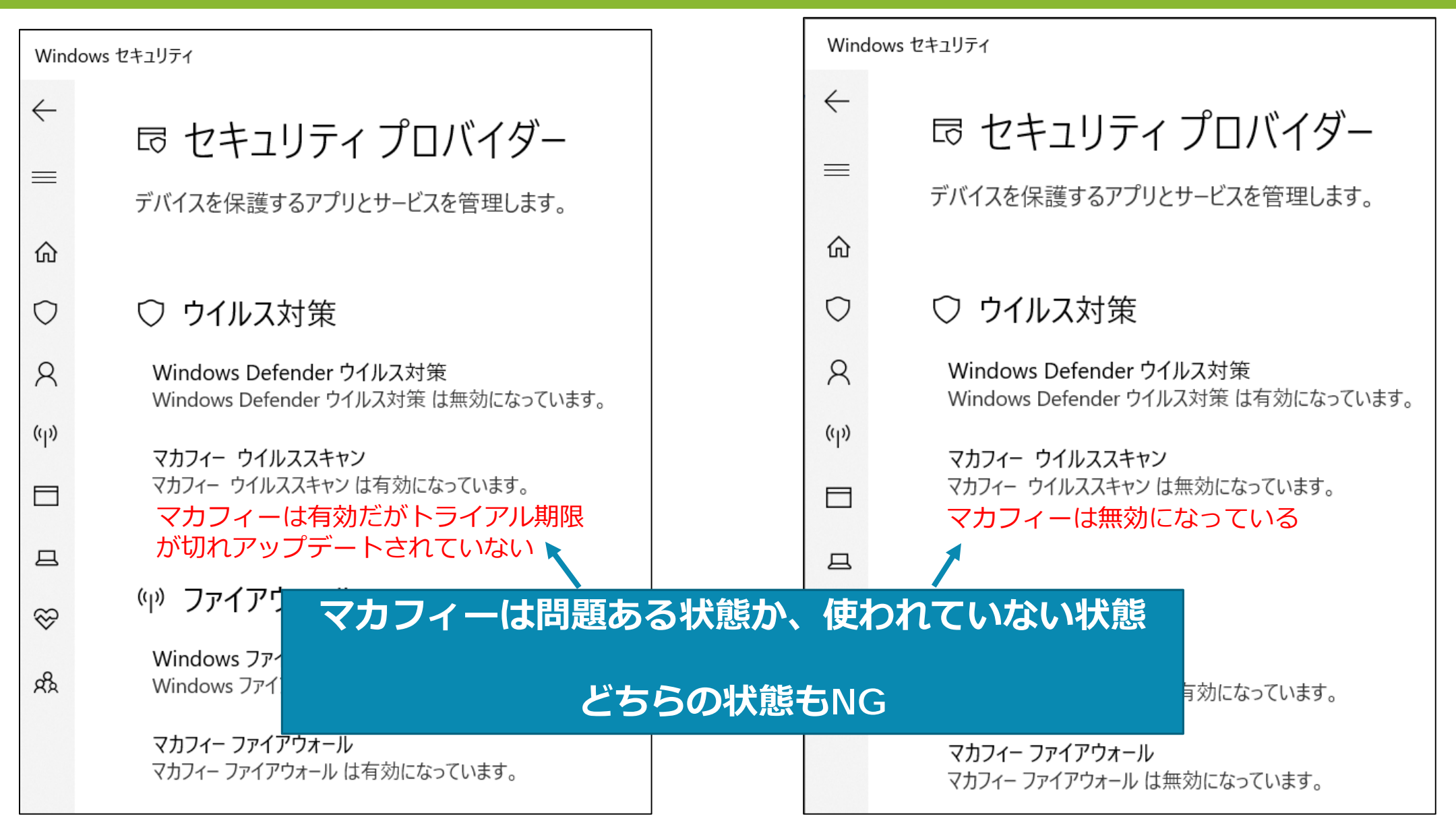

# セキュリティの対応策

## (任意)マカフィーにお金を払ってトライアル版から正式版にする

-8,980円/3年間

パソコンをご利用中のお客様へご案内

#### セキュリティ対策の 有効期間が終了しました。

今すぐ更新して保護対策の延長をお勧めします。 8,980円(税込)で3年版更新することができます。

※ 【100% 保証】ウイルス対策保証プログラム\*無償で契約 に含まれています。

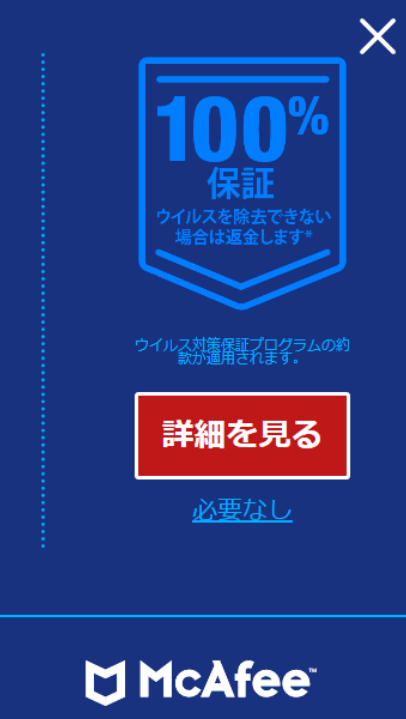

 (おすすめ) Windows Defenderで問題ないので、マカフィーをア ンインストールする

# マカフィーアプリのアンインストール方法(おすすめ)

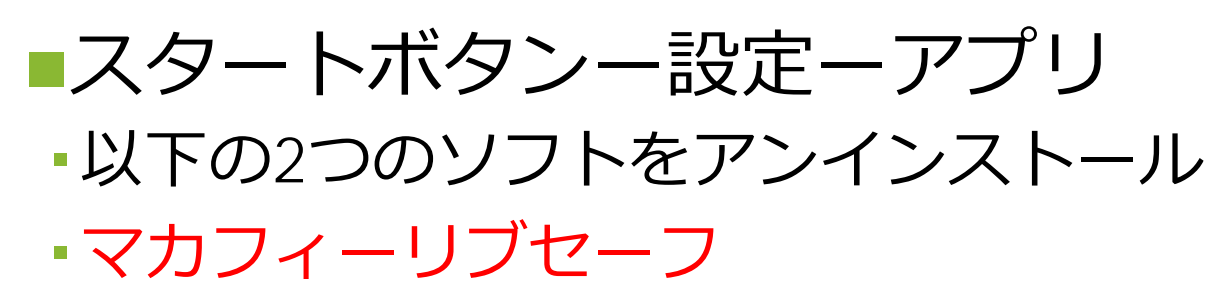

- McAfee Personal Security
- アンインストール後、再度、
   Windos セキュリティー設定ープロ バイダーの管理で
  - Windows Defenderが有効になっている ことを確認すること

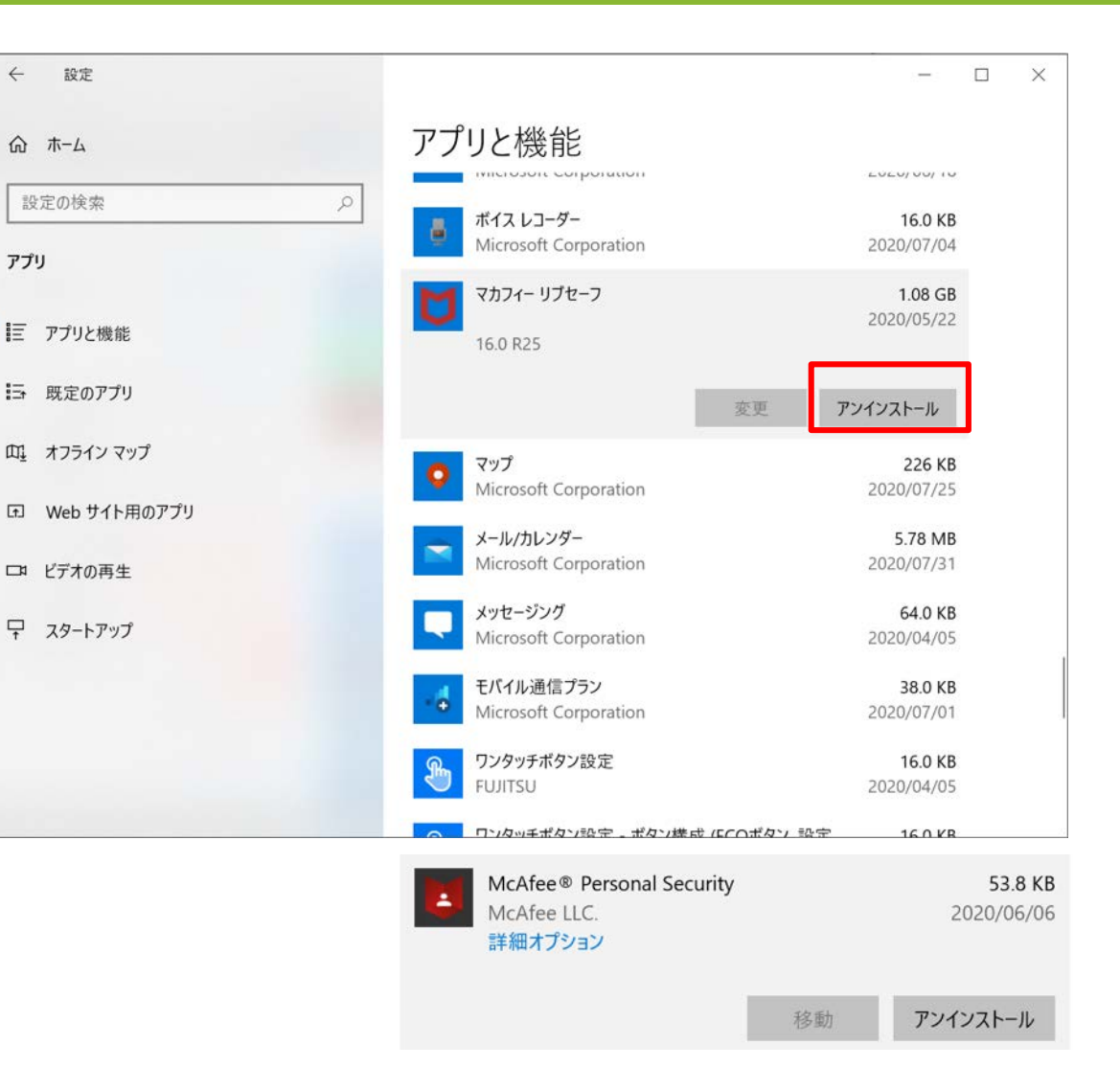

# マカフィーの正式版の購入方法(任意)

# ■タスクバーー「ここに入力して検索」ーマカフィーリブセーフと入力して起動

- マカフィー製品の再登録ー購入する
- •お金がかかるので、購入する必要はない。買いたい人は買っても良い。

パソコンをご利用中のお客様へご案内

#### セキュリティ対策の 有効期間が終了しました。

今すぐ更新して保護対策の延長をお勧めし ます。 8,980円(税込)で3年版更新すること ができます。

※ 【100% 保証】ウイルス対策保証プログラム\*無償で契約 に含まれています。

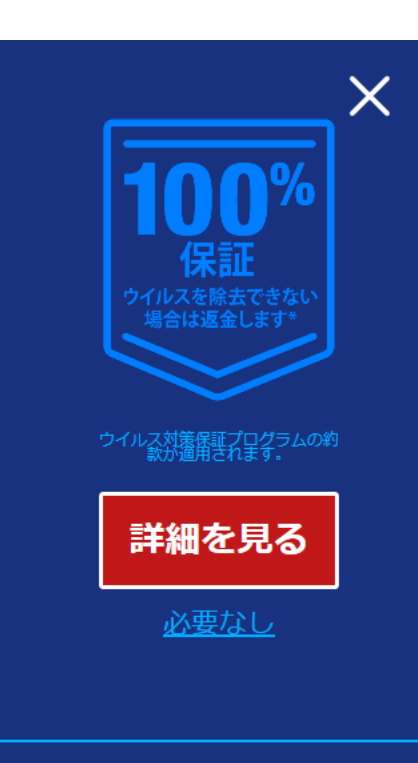

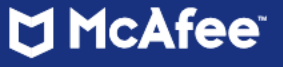

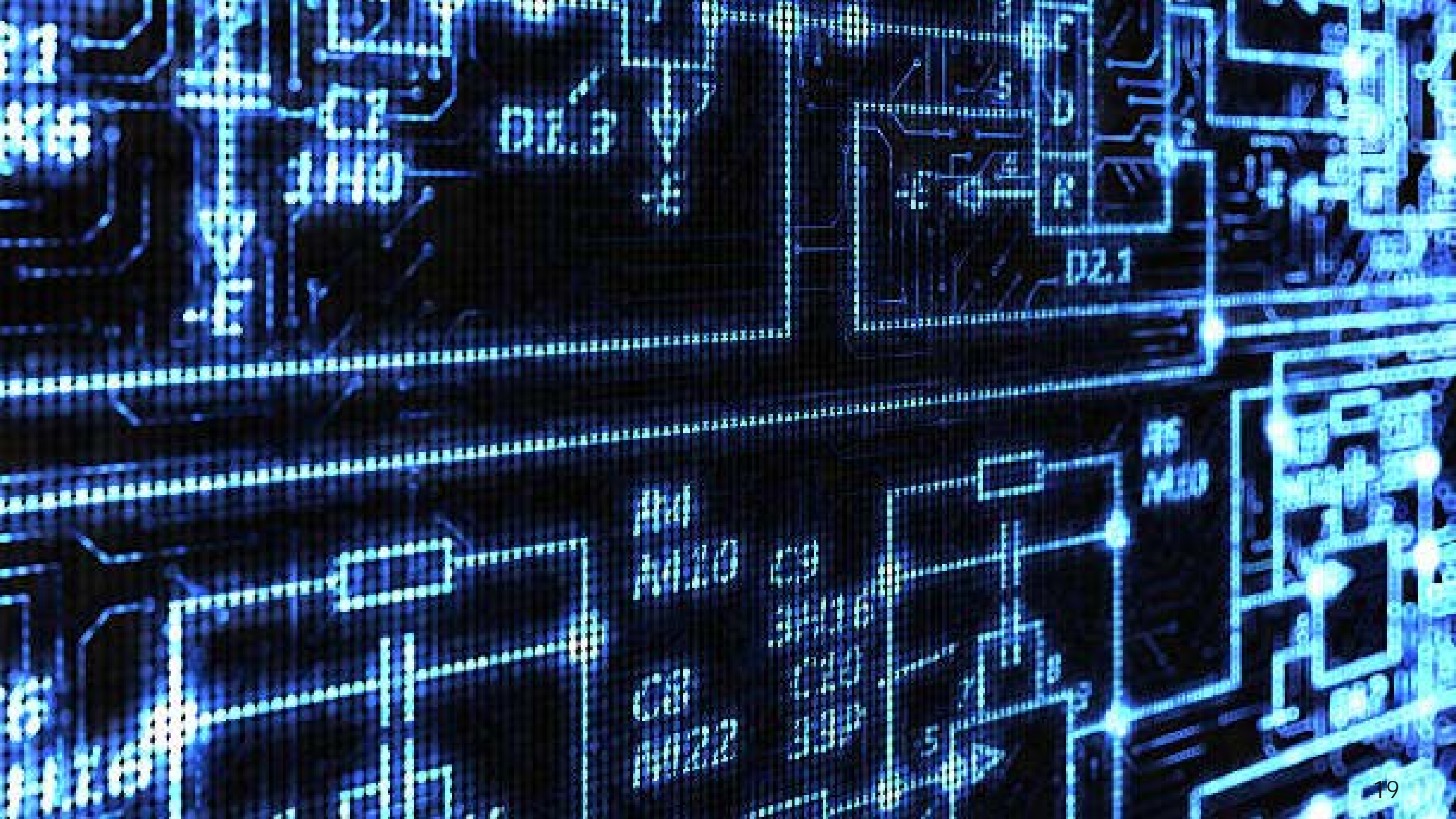

# 第15回:タイピングデータの分析④レポートの修正

## 今回の目的:

これまでに書いたファイルを三人一組になって相互にチェックして赤 入れを行う。その結果をもとに、レポートを書き直す

### 今回の到達目標:

- 1. Windowsのセキュリティを常に適切な状態に設定できる
- 2. Wordの校閲機能を使える
- 3. 日本語文章のチェックができる
- 4. PDF形式でファイルが保存できる

# VLOOKUP関数の使い方-補足

■VLOOKUP(検索値, 範囲, 列番号, FALSE)

|   | I            | J        | K        | L             | Μ           | N    |
|---|--------------|----------|----------|---------------|-------------|------|
| F | PC利用年数 ▼     |          |          |               |             |      |
| = | =VLOOKUP([@メ | ール],'フォ- | ームの回答    | 1'!\$B\$2:\$H | 1\$362,7,FA | LSE) |
|   | VLOOKUP(検索   | 值, 範囲, 列 | 番号, [検索2 | 方法])          |             |      |

■上記の数式の意味は、Sheet1の計算式がある行のメールアドレスと同じメールア ドレスを、'フォームの回答1'シートの範囲(\$B\$2:\$H\$367)から探して、その行 のPC利用年数の数値をゲットして入力せよ!

■範囲の1列目は必ず検索値の列でないと行けない(この場合はメールアドレス列)

| ■列番号は、 | データを入 | 、手したい列 | から数えて | 「何番目か    |  |
|--------|-------|--------|-------|----------|--|
| 4      | 0     | 0      | A     | <b>–</b> |  |

| 1                       | 2          | 3          | 4         | 5      | 6                              | 7        |
|-------------------------|------------|------------|-----------|--------|--------------------------------|----------|
| В                       | С          | D          | E         | F      | G                              | Н        |
| メールアドレス 🔹               | 性別         | クラス        | ▼ スマートフォン | ▼ キャリア | <ul> <li>■ 高校での情報教育</li> </ul> | PC利用年数 ▼ |
| 2020c049@hokuriku-u.ac. | 女子         | 情報処理入門(後藤) | iPhone    | NTTドコモ | あまり力を入れてなかっ                    | 1        |
| 2020c103@hokuriku-u.ac. | 女子         | 情報処理入門(後藤) | iPhone    | ソフトバンク | まったく力を入れてなか                    | · 0      |
| 2020c003@hokuriku-u.ac  | 女子         | 情報処理入門(後藤) | iPhone    | ソフトバンク | どちらでもない                        | 4        |
| 2020c027@hokuriku-u.ac. | <u>5 7</u> | 情報処理入門(長原) | inhone    | ソフトバンク | カを入れていた                        | 7        |
| 2020c023@hokuriku-u.ac. | 女子         | 情報処理入門(後藤) | iPhone    | ソフトバンク | どちらでもない                        | U        |
| 2020c048@hokuriku-u.ac. | 女子         | 情報処理入門(長原) | iPhone    | ソフトバンク | どちらでもない                        | 1        |
| 2020c051@hokuriku-u.ac. | 男子         | 情報処理入門(後藤) | iPhone    | ソフトバンク | どちらでもない                        | 4        |
| 2020c076@hokuriku-u.ac. | 女子         | 情報処理入門(後藤) | iPhone    | ソフトバンク | 力を入れていた                        | 6        |
| 2020c004@hokuriku-u.ac. | 女子         | 情報処理入門(長原) | iPhone    | au     | あまり力を入れてなかっ                    | 1        |
| 2020c056@hokuriku-u.ac. | 女子         | 情報処理入門(後藤) | iPhone    | その他    | どちらでもない                        | 3        |
| 2020c064@hokuriku-u.ac. | 女子         | 情報処理入門(後藤) | iPhone    | NTTドコモ | まったく力を入れてなか                    | . 0      |
| 2020c030@hokuriku-u ac  | 男子         | 情報処理入門(後藤) | iPhone    | ソフトバンク | あまり力を入れてなかっ                    | 0        |

# よりレポートらしい文書を作成する7つのポイント

- ■「である調」に統一する
- ■一文を短くする
- ■話し言葉は使わない
- ■同じ表現を直近に含めない
- ■同じ意味の語を重ねない
- ■主語と述語を一致させる
- ■意味が通じるように読点を打つ
- ■何でも漢字に変換しない

今から「8つのポイント」を説明します

# 1. 口語体(話し言葉)を文章に使わないこと

やったこと
 →×(理由:□語体)

○をしたこと 経験したこと

# ●やったことがなかったので →×(理由:□語体) ○経験したことがなかったため

■×いい ○良い

#### ■×こんな ○このような ・「ん」が入るのは話言葉の場合が多い

# 2.単文・短文の原則

- (基本的には)主語述語を一致させる
   ・誰が
  - ■何をする・何をした

#### ■3行以上になる文章は、長くて読みづらくなるので、 複数の文章に短く切る(単文・短文の原則)

- ・単文:主語と述語を一セットにした文章。シンプルな文章
- ・短文:短い文章にする。文頭から文末(~~。)までを100文字以内にして 2行を超えない

24

ゴルフはイギリス発祥の紳士のスポーツとして知られているが、 スコットランドでゴルフが始められた頃は、18ホールの総打数 を競うストロークプレーという概念は存在しておらず、18ホー ルを通して勝利ホール数を競うマッチプレー方式で行われていた。

ゴルフはイギリス発祥の紳士のスポーツとして知られている。 スコットランドでゴルフが始められた頃は、18ホールの総打数を 競うストロークプレーという概念は存在していなかった。18ホー ルを通して勝利ホール数を競うマッチプレー方式で行われていた。

# 3.文章は「である調」にする

#### ■文章全体を「ですます調」か「である調」いずれかに統一する

26

# ■レポートは「である調」で統一しよう

- •~である
- ▪~だと思う
- ~であると考える
- •~したい
- ●~を望む
- •~を期待する
- •~なのだ

# 

■同じ表現を、直近に(同じ文章内に・近くの文章に)含めない

27

×読んだ人も私と同じ気持ちになって欲しいと<mark>思い、</mark> この本を紹介したいと<mark>思い</mark>ました。

○読んだ人にも同じ気持ちになって欲しいと思い、 この本を紹介しました。

# 5.同じ意味の語を重ねない

「頭痛が痛い」「馬から落馬する」のように同じ意味の語を重ねない

28

× 資格**取得**を取ることに取り組みたい。

- 資格取得に取り組みたい。
- 資格を取得したい。
- 資格を取りたい。

# 6.主語と述語を一致させる

■主語と述語だけを読んでみて、「誰が(主語)→何をした(述語)」「何は(主語)→どんなだ(述語)」という関係が理解できるようにしよう

29

× <u>合格は</u>、クラスの中で<u>Aさんひとりだった</u>。

<u>
合格したのは</u>、クラスの中で<u>Aさんひとりだった</u>。

<u>
合格者は</u>、クラスの中で<u>Aさんひとりだった</u>。

# 7.意味が通じるように読点を打つ

■読点「、」の役割は、文章を内容に従って大きくグループ分けすること
 ■読点を打つ位置によって、文章の意味が変わる

× 海外からの観光客が多い京都府と岐阜県に関心がある。

- 海外からの観光客が多い京都府と<u>、</u>岐阜県に関心がある。 (京都府だけ観光客が多い場合)
- 海外からの観光客が多い、京都府と岐阜県に関心がある。
   (京都府も岐阜県も観光客が多い場合)

# 8. 何でも漢字に変換しない

# ■コンピュータでは何でも漢字に変換できるので、大学生のレポートは漢字ばっかりの文章で変になってしまうことが多い

- ×出来る ○できる
- ×そんな事 〇そのようなこと
- ×色々
   ○いろいろ
- •×尚 〇なお
- Web文章入門:特別編漢字とひらがなの使い分け方 | はじめてWEB
   <u>https://hajimeteweb.jp/column/web\_writing/special2.php</u>

■公用文のルール

- (ア) 原則として常用漢字だけを使うこと
   〔例〕 〇つくだ煮 ×佃煮
- (イ) 常用漢字表にない読みは使わないこと 〔例〕 ○治癒 ×癒やす

■公用文における漢字使用等について(内閣訓令第1号)

- <u>https://www.bunka.go.jp/kokugo\_nihongo/sisaku/joho/joho/kijun/sanko/koyobun/pdf/kunrei.pdf</u>
- ■送り仮名の付け方 解説(文化庁)
- <u>https://www.bunka.go.jp/kokugo\_nihongo/sisaku/joho/joho/kijun/naikaku/okurikana/kaisetu</u>31
   <u>html</u>

タイトルを書く
 MSゴシック、12pt、中央揃え
 「タイトル」と「学部学科・学籍番号・名前」の間は1行空ける

■学部学科・学籍番号・名前を書く
■MSゴシック、10.5pt

□行頭を合わせて右寄せ

□「学部学科・学籍番号・名前」と 本文の間は1行空ける

#### ■本文

□MS明朝、10.5pt

□段落冒頭は必ず一文字空白で字下げ

□段落以外の余計なところで 改行しない 見出しをつける場合は
 MSゴシック 10.5pt
 番号をつける(例: 1.2.)
 見出しの前も1行空ける

図・表を入れる場合は
「図1 図の説明」のように 図表番号・キャプションを入れる
キャプション位置は 図は図の下、表は表の上
キャプションは(MS)ゴシック 10pt
中央揃え
本文中から「図1は~」のように言 及

# レポートのピアレビュー

■グループ分けに基づき、3人1 組になる

■グループチャットを始める

 自分のレポートのWordファ イルを「新しいメッセージの 入力欄」にドラッグ&ドロッ プして、ファイルを他の2人に 送る

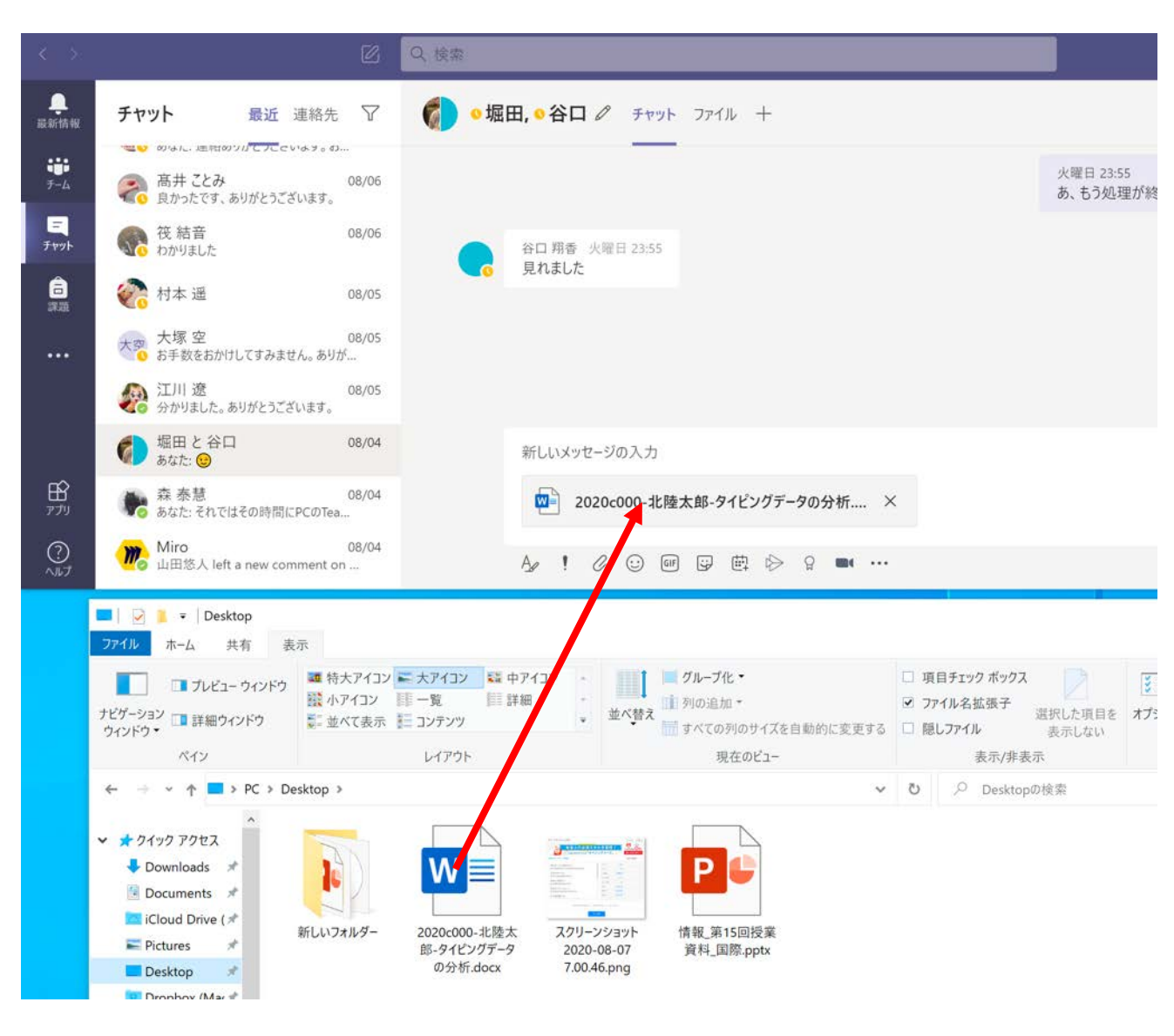

# Wordで校閲機能を有効にする

## ■送られてきたWordファイルをクリックして、Teams内で開く

### ■校閲タブー変更履歴の記録ー全てのユーザーをクリック

| < >          | 2020c000-北陸太郎-タイピングデー 🛛 📿 検索                                                                                                    | 🤹 – 🗆 ×                        |
|--------------|----------------------------------------------------------------------------------------------------|--------------------------------|
| <b>.</b>     | ファイル ホーム 挿入 レイアウト 参考資料 校閲 表示 ヘルプ デスクトップ アプリで開く ♀ 実行し                                                                                                    | たい作業を入力 🖉 編集 ~ 🖵 🔄 スレッド … 閉じる  |
| <b>報</b> 新情報 | **      **      **      **      **     **     **     **     **     **     **     **     **     **     **     **     **     **     **     **     **     **     **     **     **     **     **     **     **     **     **     **     **     **     **     **     **     **     **     **     **     **     **     **     **     **     **     **     **     **     **     **     **     **     **     **     **     **     **     **     **     **     **     **     **     **     **     **     **     **     **     **     **     **     **     **     **     **     **     **     **     **     **     **     **     **     **     **     **     **     **     **     **     **     **     **     **     **     **     **     **     **     **     **     **     **     **     **     **     **     **     **     **     **     **     **     **     **     **     **     **     **     **     **     **     **     **     **     **     **     **     **     **     **     **     **     **     **     **     **     **     **     **     **     **     **     **     **     **     **     **     **     **     **     **     **     **     **     **     **     **     **     **     **     **     **     **     **     **     **     **     **     **     **     **     **     **     **     **     **     **     **     **     **     **     **     **     **     **     **     **     **     **     **     **     **     **     **     **     **     **     **     **     **     **     **     **     **     **     **     **     **     **     **     **     **     **     **     **     **     **     **     **     **     **     **     **     **     **     **     **     **     **     **     **     **     **     **     **     **     **     **     **     **     **     **     **     **     **     **     **     **     **     **     **     **     **     **     **     **     **     **     **     **     **     **     **     **     **     **     **     **     **     **     **     **     **     **     **     **     **     **     **     **     **     **     **     **     **     **     ** | ☆ 変更履歴の記録 ◇ ② ③ ② ② ◎ 類 翻訳 ◇ ◇ |
| F-4          |                                                                                                    | 77                             |
|              |                                                                                                    | すべてのユーザー                       |
| JUNF         |                                                                                                    | 自分だけ<br>                       |

■標準的なレポート形式と日本語の8つのポイントにしたがって、相手の文章をなおす(それを2人に対してやる)

#### 1. 学年平均との比較

まず私のタイピングのスコアを学年の平均、最大、最小と比較した。本文は自分で書 く。こ<u>のようなんな</u>文章で<u>良いいいの</u>かなと思<del>いまし<u>っ</u>た。</del>

■修正が終わったら、チャットでチェック終わりましたと伝える

# 修正したWordのレポートファイルの提出

#### ■Teams-チャット内の2人がチェックしてくれた文章を参考に、自分の Wordのファイルを編集する

■Teams内のWordファイルではなく、校閲チェックを受けていないファイ ルをWordアプリで修正編集する

#### ■PDF形式で保存する(次スライド)

■一般チャネルー課題一第15回課題一最終レポートに以下の3つのファイル を提出する

- •1. 分析に使ったタイピングデータ分析のExcelファイルの最終版
  - ・ファイル名:氏名-タイピングデータの分析-第15回.xlsx
- •2. レポートのWordファイル
  - ・ファイル名:学籍番号-氏名-タイピングデータの分析-第15回.docx
- ・3. レポートのPDFファイル
  - ・ファイル名:学籍番号-氏名-タイピングデータの分析-第15回.pdf

■締め切り:

# PDF形式での保存

## ■PDF形式 (Portable Document Format)

- ファイルを作成したアプリがインストールされていない環境でも、作成者が意図したとおりの配置やフォントで表示できる形式
- 最終成果物を提出するときに使うことが多い
  - ・他の人が改変しにくい

#### ■PDF形式で保存する

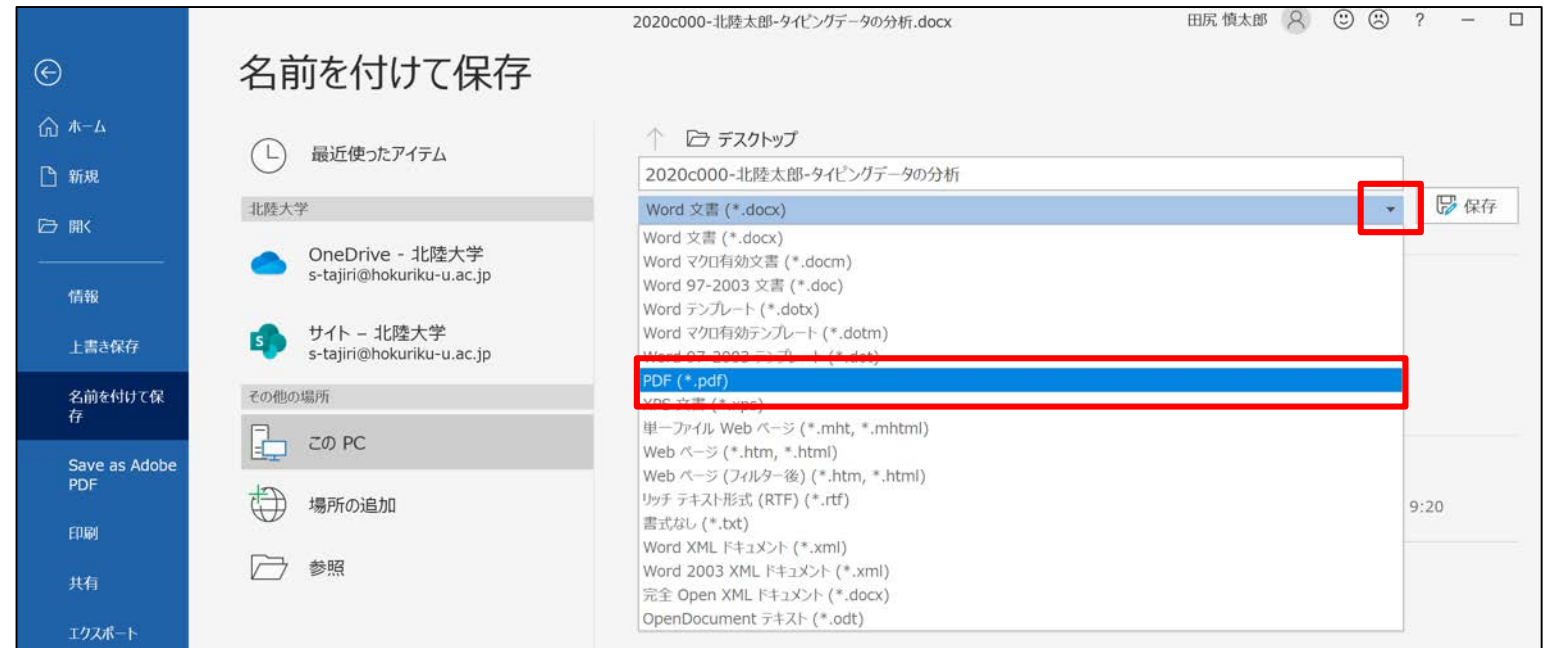

# 印刷/PDFで保存する前に

# ■校閲タブー変更内容の表示(プルダウンリスト)ー変更履歴/コメントなし、にする

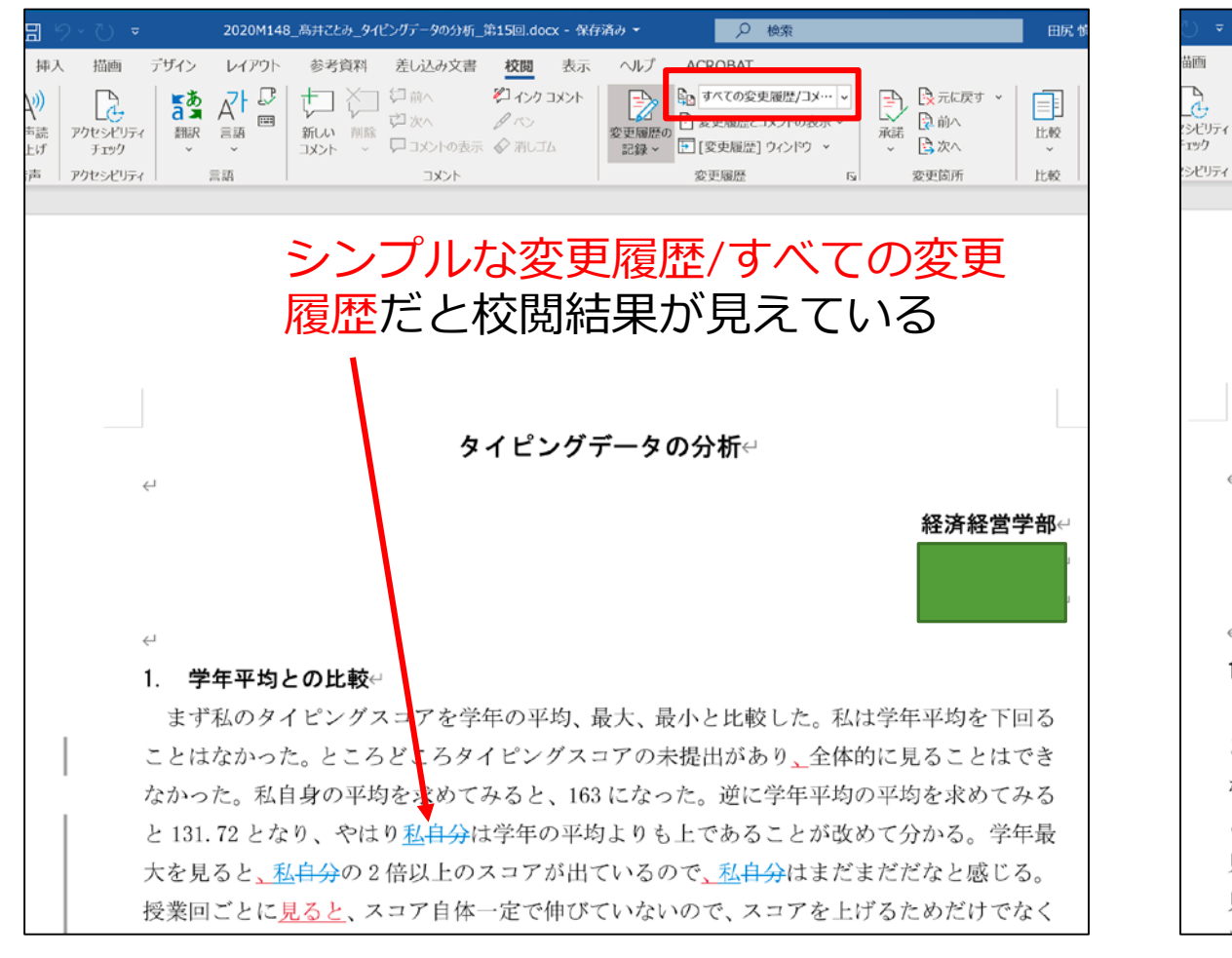

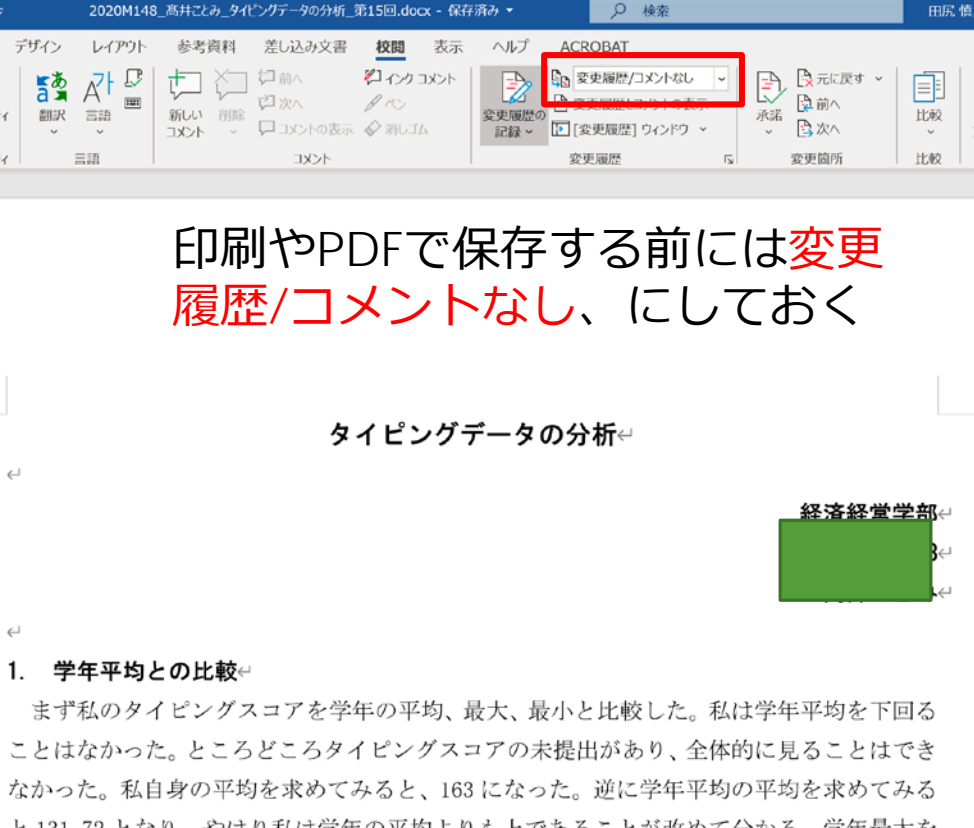

と131.72となり、やはり私は学年の平均よりも上であることが改めて分かる。学年最大を 見ると、私の2倍以上のスコアが出ているので、私はまだまだだなと感じる。授業回ごとに 見ると、スコア自体一定で伸びていないので、スコアを上げるためだけでなく社会に出た際

## ページ番号の挿入

挿入タブーページ番号ーページの下部一番号のみ2(中央)、を選ぶ
フッター(ページ下部の余白部分)中央にページ番号が挿入される
本文のあたりをクリックすれば確定される

| 挿入 描画 デザイン レイアウト                                                                                         | 参考資料 差し込み文書 校閲 表示 /                                              | ヘルプ ACROBAT                                               |                                                          |
|----------------------------------------------------------------------------------------------------|------------------------------------------------------------------|-----------------------------------------------------------|----------------------------------------------------------|
| <ul> <li>● 図形 × → SmartArt</li> <li>● アイコン → グラフ</li> <li>● 3D モデル × 品 スクリーンショット ×</li> <li>図</li> </ul> | アドインを入手         W         レー・・・・・・・・・・・・・・・・・・・・・・・・・・・・・・・・・・・・ |                                                           | A<br>↓ ↓<br>↓<br>A · □ · □ · □ · □ · □ · □ · □ · □ · □ · |
|                                                                                                    |                                                                  | ポ ページの下部(B)                                               | <ul> <li>シンプル</li> </ul>                                 |
|                                                                                                    |                                                                  | <ul><li>     ページの余白(P)     現在の位置(C)     </li></ul>        | > 番号のみ 1                                                 |
|                                                                                                    |                                                                  | <ul> <li>☆ ページ番号の書式設定(E).</li> <li>ページ番号の削除(R)</li> </ul> |                                                          |
|                                                                                                    |                                                                  |                                                           | 番号のみ 2                                                   |
|                                                                                                    | タノピンガニータ                                                         | ወረተ                                                       | ä                                                        |
|                                                                                                    | ジョビングナーダ                                                         | い<br>方<br>们<br>任                                          | 番号のみ 3 ――――                                              |

|      | のP値を見ると 9.004×E-03 となつてやり数式にすると、9.0049×0.00001 となる。うま |
|------|-------------------------------------------------------|
| フッター |                                                       |
|      | 14                                                    |
|      |                                                       |
|      | ب<br>ب                                                |
|      |                                                       |